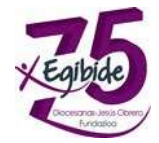

## EDUCAMOS PLATAFORMARAKO SARBIDEA (IKASLEAK)

Behin gakoak jasotzen ditugunez gero, Educamos plataforman sartuko gara lehenengo aldiz.

http://plataforma.egibide.org

Lehenengo sarbidea beti ordenagailu batetik egin beharko dugu.

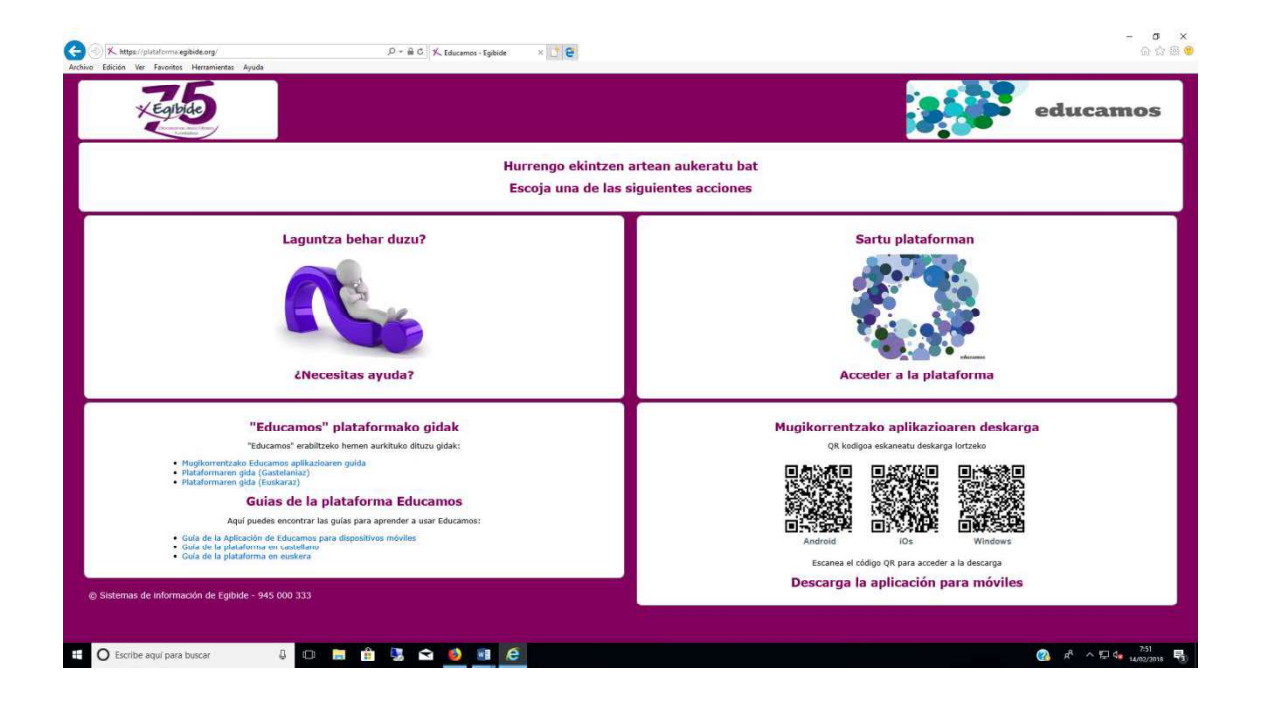

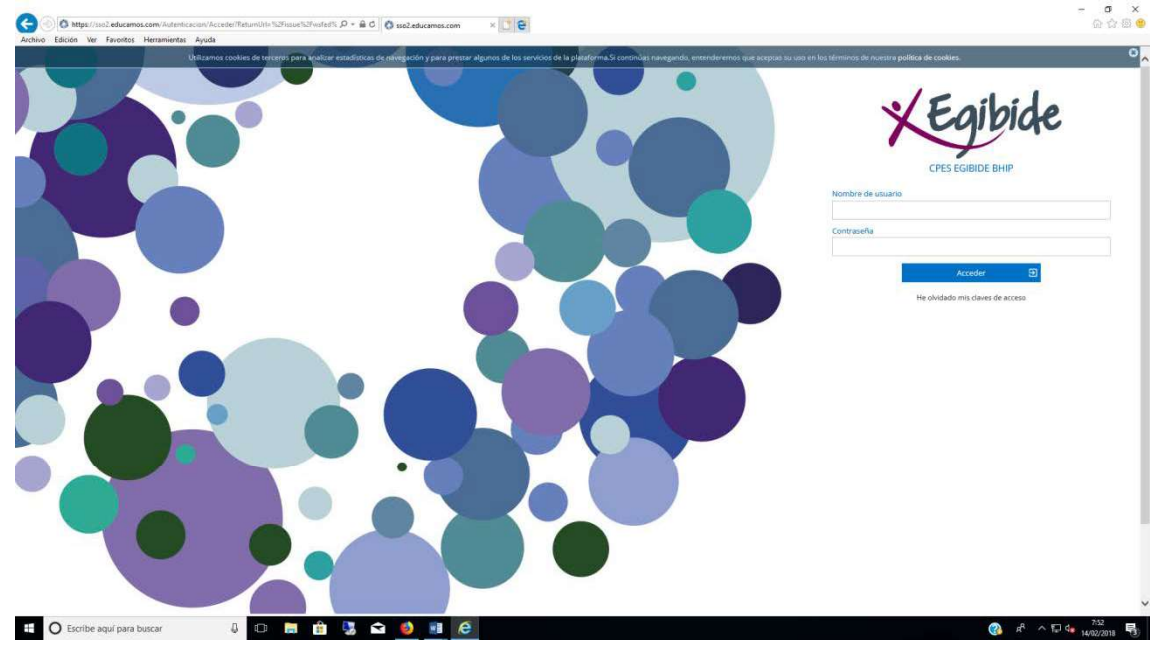

## "Sartu Plataforman" botoia sakatu

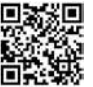

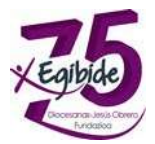

Posta elektronikoaren bidez heldu zaizkigun erabiltzaile eta pasahitza idatzi

| XEgibide                                                                                                    |
|----------------------------------------------------------------------------------------------------|
| CPES EGIBIDE BHIP<br>Primer acceso                                                                                                    |
| Biastrantida e la Discolarama Educantes de CRES EGIBIDE BUID                                                                                                    |
| Para acceder puede, i la desa, malitatorina coluciando de CPED bulgido Brille.<br>Para acceder puede, i la desa, molíficar el number de esquario. El cambio de<br>contraseña es obligatorio. Deberá definir una pregunta de seguridad, cuya<br>respuesta nos serviris para regenerar las clavas de acetos en caso de pedida.<br>Por seguridad, procure que esta pregunta no tanga una respuesta exidente.<br>Si necesita más información puede dirigirse at<br>Nombre de usuario |
| ADWSAKHS                                                                                                    |
| Contraseña                                                                                                    |
| Repita contraseña                                                                                                    |
| Pregunta de seguridad                                                                                                    |
| Respuesta de seguridad                                                                                                    |
| 🗐 He leido y acepto la <u>Política da anuacidad</u> y las <u>Conditiones da uso</u> .                                                                                                    |
| Guardar 🔒                                                                                                    |
|                                                                                                    |

Topatuko dugun lehenego pantaila hau da:

Erabiltzaileak aldatzeko aukera emango digu eta pasahitza alda dezagula eta segurtasun-galdera bat jar dezagula eskatuko digu

**Erabiltzaile-Izena:** (Gmail-en edo Moodle-n duzuen bera jar dezazuela gomendatzen dizuegu). Aurrerago alda daiteke. Adibidea. <u>xxxxxxx@ikasle.egibide.org</u>, eta erabiltzailea xxxxxxx izango zen.

Pasahitza berria: (Gmail-en edo Moodle-n duzuen bera jar dezazuela gomendatzen dizuegu)

Errepika ezazu pasahitza: Pasahitza berria idatziko dugu berriro.

| X Ealbl                                                    | æ                      |
|------------------------------------------------------------|------------------------|
|                                                            |                        |
| CPES EGIBIDE BHIP                                          |                        |
| Cambio de contraseñ                                        | a                      |
| El colegio ha regenerado su contraseña de acceso a Educar  | mos.                   |
| La contraseña que acaba de utilizar es temporal. Introduzo | a ahora la definitiva. |
| Nueva contraseña                                           |                        |
| •••••                                                      |                        |
| Repita contraseña                                          |                        |
| •••••                                                      |                        |
| Pregunta de seguridad                                      |                        |
| Cual es mi deporte favorito                                |                        |
| Respuesta de seguridad                                     |                        |
| Bicicleta                                                  | ×                      |

Cambiar

**Segurtasun galdera:** Hutsune hau bete behar dugu, pasahitza ahazten badugu, berreskuratu ahal izateko. Horregatik oso inportatea da gogoratuko duzuen galdera idaztea.

**Segurtasun erantzuna:** Hutsune honetan aurreko galderako erantzuna idatzi beharko duzue.

Azkenik, segurtasun politikak eta erabilera-baldintzak onartu beharko dira.

Aldatu botoia sakatuko dugu

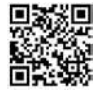

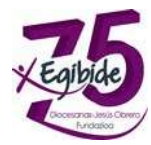

| relationers responses |                                                                                                    |                                    | 1                                                                                                    | 5 A                                                                   |
|-----------------------|----------------------------------------------------------------------------------------------------|------------------------------------|----------------------------------------------------------------------------------------------------|-----------------------------------------------------------------------|
|                       | Avisos                                                                                                    |                                    |                                                                                                    | Mi agenda                                                             |
|                       | Advantures to fay prior algorithm.                                                                                                    |                                    |                                                                                                    | A Managine 14 de laborard - Alfr C                                    |
|                       | Mis deberes y tareas                                                                                                    |                                    |                                                                                                    | GE15 IMPRIATING ADADASE.                                              |
|                       | E federaria tattere E federaria                                                                                                    |                                    |                                                                                                    | 09:10 seemon recement.                                                |
|                       | NAME OF TAXABLE PARTY OF TAXABLE PARTY O | Called a cross series and and con- | <ul> <li>Personance Bases</li></ul>                                                                                                    | falls righessort.                                                     |
|                       |                                                                                                    |                                    | Name interference in the superior in the superior interference in the superior in the superior | 10105 FORBEDGY LABORTE.<br>1000 - 101-HUADET.                         |
|                       | Mi espacio                                                                                                    |                                    |                                                                                                    | 11:00 NO.40                                                           |
|                       |                                                                                                    |                                    |                                                                                                    | 11:30 accented in territoriana,<br>Incide - incide Inscide territoria |
|                       |                                                                                                    |                                    |                                                                                                    | 12:25 sector i vorrinnes,<br>tene -tos huge un                        |
|                       |                                                                                                    |                                    |                                                                                                    | 13:20 мостал сместники.<br>Чатал чта пасалам.                         |
|                       |                                                                                                    |                                    |                                                                                                    | Harang tenantial                                                      |

Behin plataformaren barruan "Nire Gakoak" lor ditzakegu eta ondoren erakusten den bezalako pantaila bat agertuko zaigu

| NUMBER OF BRIDE                                                                                                    |                                                                                                    |                      |                  |                             |      |
|----------------------------------------------------------------------------------------------------|----------------------------------------------------------------------------------------------------|----------------------|------------------|-----------------------------|------|
|                                                                                                    | Contranchas<br>Internation<br>Dates de access e la plotaforma<br>interna<br>internationalité de contrancés<br>internationalité de contrancés<br>internationalité de contrancés | lancardy<br>Jacobson | / Testanda       | fapeti soranda<br>interneta |      |
|                                                                                                    | Carlo in Approximation                                                                                                    |                      | ( <b>Prove</b> ) |                             |      |
| (demail)) proved                                                                                                    |                                                                                                    |                      |                  |                             | 1000 |
| Station .                                                                                                    |                                                                                                    |                      |                  |                             |      |
| the angle of the local division of the local division of the local |                                                                                                    |                      |                  |                             |      |

Pantaila honetan, gure erabiltzailea, pasahitza eta segurtasun-galdera alda ditzakegu.

Behin aldatu dugunez gero, Gorde botoia sakatuko dugu.

Pauso hauek jarraitzea garrantzitsua da, gero gogora dezazuen erabiltzailea eta pasahitza asmoz.

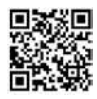